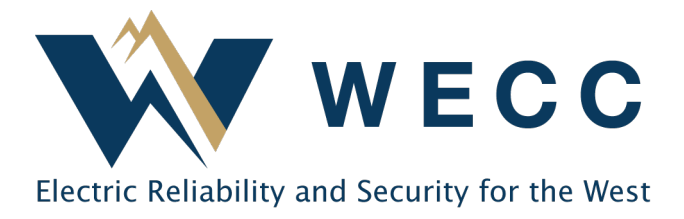

# **Entity Function Mapping in webCDMS**

Approximately 10 minutes

# Navigate to webCDMS

The WECC website has two convenient ways to access webCDMS

**Option 1.** Click **Program Areas**, then click **Compliance**, then **British Columbia**. A button for webCDMS is located under "**Tools**."

| WECC                                           |     |               |           |                                      |                                                                                                    |
|------------------------------------------------|-----|---------------|-----------|--------------------------------------|----------------------------------------------------------------------------------------------------|
| <b>Q</b> Program Areas                         | 1   | Committees    | K Toolbox | About                                | R                                                                                                    |
| Compliance                                     | >   | Baja CFE      |           | Compliance and<br>Our Compliance     | Monitoring and Enforcement<br>Monitoring and Enforcement                                                 |
| Registration and Certificatio                  | n ) | British Colum | bia       | with mandatory<br>the Federal Energy | monitors and enforces compliance<br>reliability standards approved by<br>gy Regulatory Commission (FERC) |
| Reliability Planning &<br>Performance Analysis | >   | United States |           | Canada, and in B                     | es in Alberta and British Columbia,<br>aja California, Mexico. <b>§ 101</b>                              |
| Standards                                      |     | Align         |           |                                      |                                                                                                    |
| Training and Education                         |     |               |           |                                      |                                                                                                    |
| WREGIS                                         |     |               |           | 1                                    |                                                                                                    |

| 9 Program Areas                                                                                                    | 🧕 Committee                                                           | s 🛠 Toolbox                                                                                                    | About                                                                                                    | 8                              |                     |
|----------------------------------------------------------------------------------------------------|-----------------------------------------------------------------------|----------------------------------------------------------------------------------------------------|----------------------------------------------------------------------------------------------------|--------------------------------|---------------------|
| compliance - British                                                                                                    | h Columbia                                                            |                                                                                                    |                                                                                                    |                                |                     |
| nd its Applicable Entities. The<br>contact information related to<br>conitoring processes specific                                                                                                    | his page provides the<br>to the BCUC Complia<br>ied in the annual Imp | e latest guidance, document<br>ince Monitoring Program (C<br>plementation Plan. WECC en                             | s, processes and<br>MP) and the<br>courages                                                                                                    | 0 🥑 🥥                          | Ż                   |
|                                                                                                    | 1/100                                                                 | Statement Statement                                                                                                 | Tates                                                                                                    | - PI                           |                     |
|                                                                                                    |                                                                       |                                                                                                    | AA                                                                                                    |                                | the second          |
|                                                                                                    | web(                                                                  | CDMS                                                                                                    | TRANS                                                                                                    | ORMING THE BUSINESS OF ENERGY  | Y                   |
| itish (<br>omplik                                                                                                    | web                                                                   | CDMS                                                                                                    | TRANS                                                                                                    | FORMING THE BUSINESS OF ENERGY | -                   |
| itish (<br>omplia<br>al<br>ools<br>ebcDMS                                                                                                    | web                                                                   | CDMS<br>Active Entities Repor                                                                                       | TRANS                                                                                                    | FORMING THE BUSINESS OF ENERGY | Y                   |
| httsh (<br>ompla<br>)<br>)<br>)<br>)<br>)<br>)<br>)<br>)<br>)<br>)<br>)<br>)<br>)<br>)<br>)<br>)<br>)<br>)<br>)                                                                                                    | Management                                                            | CDMS Active Entities Repor                                                                                          | TRANS                                                                                                    | FORMING THE BUSINESS OF ENERGY | Y<br>to create      |
| Index (<br>Index)<br>Index)<br>Index | Management<br>legistered Entities<br>s maintenance, set               | CDMS Active Entities Repor This active entities report o and the functions for which registered. This data is refre | TRANS<br>the section of the section of | FORMING THE BUSINESS OF ENERGY | Y<br>to createquest |

155 North 400 West | Suite 200 | Salt Lake City, Utah 84103 www.wecc.org

Option 2. Click the Toolbox, then click webCDMS on the left, then click "Go To webCDMS Site."

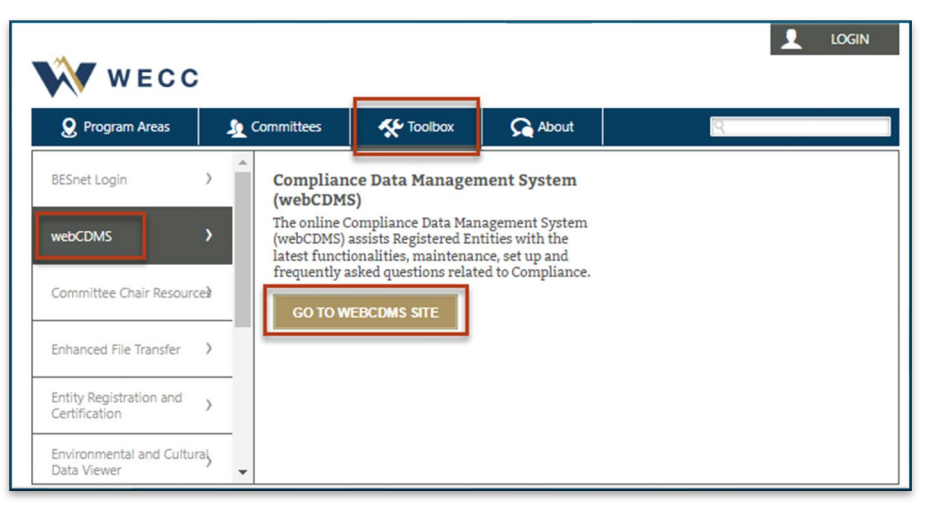

Using webCDMS in Microsoft Edge requires specific browser settings. Refer to the <u>instructions</u> provided by Microsoft for more information.

## Navigate to Entity Function Mapping Tab

Log in to webCDMS and navigate to the **Entity** screen. From the **Administration** menu, select **Entity Management**, then **Entity**.

| Administration | Document   | t Management   | Cor    | mpliance   | Enforcem    |
|----------------|------------|----------------|--------|------------|-------------|
| Dashboard      |            | nction Mappin  | х      | Entity     |             |
| User Configu   | iration    |                | -: /   |            | Catita To   |
| Entity Manag   | jement     | Entity Func    | tion N | lapping Re | porting     |
| User Manage    | ement      | Entity         |        |            |             |
| CDMS Admin     | nistration | nseh Energy Sy | stems  | s Transmis | ssion (TEST |
| Static Data    | •          |                |        |            |             |

Next, click on your entity's **Code**.

| Document Management Compliance Enfor  | rcement L | ogout Help Window       |                   |           |                                                                                                    |
|---------------------------------------|-----------|-------------------------|-------------------|-----------|----------------------------------------------------------------------------------------------------|
| Entity X                              |           |                         |                   |           |                                                                                                    |
| y Coordinating Council (WECC) Entity: | Smith Po  | wer Company (SMITH      | NCR11543) NE      | RC Define | ed: Yes Active: Yes Registered: Yes                                                                                                    |
| Entity 🔺                              | NERC ID   | Compliance Jurisdiction | Туре              | Region    | NERC Reliability Functions                                                                                                    |
| SMITH Smith Power Company (SMITH)     | NCR11543  | United States (1)       | Registered Entity | WECC      | Balancing Authority (BA)<br>Distribution Provider (DP)<br>Generator Owner (GO)<br>Generator Operator (GOP)<br>Load Serving Entity (LSE)<br>Reliability Coordinator (RC)<br>Frequency Response Sharing Group (FRSG)<br>Transmission Owner (TO)<br>Transmission Operator (TOP)<br>Transmission Planner (TP) |
| 03/08/2017 09:14:27 MPT               |           |                         |                   |           | Page 1 of 1                                                                                                    |

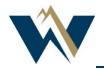

From the main **Entity** screen, scroll down and select the "**Entity Function Mapping**" tab from the menu on the left.

| Include in NERC Update:<br>Active:<br>*Type:<br>*Name:<br>NERC ID:<br>*Code:<br>Regional Code:<br>*Is Registered?:                                    | Registered Entity<br>Smith Power Company<br>NCR11543<br>SMITH<br>Yes V                                                                                                    |             |
|----------------------------------------------------------------------------------------------------|----------------------------------------------------------------------------------------------------|-------------|
| Entity<br>Reliability Functions<br>Contacts<br>Documents (0)<br>*Con<br>Entity Function Mapping<br>Equipment (3)<br>NERC Validation (0)<br>Everything | *Address 1: 155 North 200 West<br>Address 2: Suite 200<br>*City: Selt Lake City<br>*State/Province: Utah<br>mpliance Jurisdiction: United States (1)<br>*Zip/Postal Code: 84103<br>*Phone: 801 - 582 - (4329<br>Fax:<br>Decryption Password: (This password is used when sending encrypted files via ema<br>Preferred Language: English<br>Entity Profile: | a <b>i)</b> |

## Adding a New Mapping

*Note:* If you have different entities performing different functions, you must add them separately. The functionality of webCDMS allows for one function to multiple entities and multiple functions to one entity, but if you attempt to map multiple functions to multiple entities at one time, each function selected will be applied to each entity selected.

Select the "Add Function Mapping" button.

| Entity                  | (@17) Entity Function Mapping |
|-------------------------|-------------------------------|
| Reliability Functions   |                               |
| Contacts                | No records have been found    |
| Documents (0)           |                               |
| Entity Function Mapping | Add Function Mapping          |
| RAPA                    |                               |
| Equipment (3)           |                               |
| NERC Validation (0)     |                               |
| Everything              |                               |

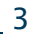

Mapped Functions: Select the function(s) you want to map and use the arrows to move them from the "**Available**" box to the "**Selected**" box.

Mapped To Functions: Select the function(s) you want to map to and use the arrows to move them from the "**Available**" box to the "**Selected**" box.

Mapped To Entity: Select the entity you will map your function(s) to and use the arrow to move it from the "**Available**" box to the "**Selected**" box. Enter any applicable notes and click "**Save**." Select "**OK**" when asked whether you want to continue.

| Entity:               | Smith Power Company (SMITH)                                                                                                    |          |
|-----------------------|----------------------------------------------------------------------------------------------------|----------|
| NERC Defined:         | $\checkmark$                                                                                                    |          |
| *Mapped Functions:    | Available                                                                                                    | Selected |
|                       | Balancing Authority (BA)<br>Distribution Provider (DP)<br>Frequency Response Sharing Group (FRSG)<br>Generator Operator (GOP)<br>Lead Serving Entity (LSE)<br>Reliability Coordinator (RC)<br>Transmission Operator (TOP)<br>Transmission Owner (TO) | •        |
| *Mapped To Functions: | Available                                                                                                    | Selected |
|                       |                                                                                                    | *        |
| *Mapped To Entity:    | Available                                                                                                    | Selected |
|                       |                                                                                                    | •        |
| Notes:                |                                                                                                    |          |
|                       |                                                                                                    | $\sim$   |
|                       |                                                                                                    | ~        |
|                       | Save Audit Trail Clo                                                                                                    | se       |

This example shows how to map the GO and DP functions to the BA.

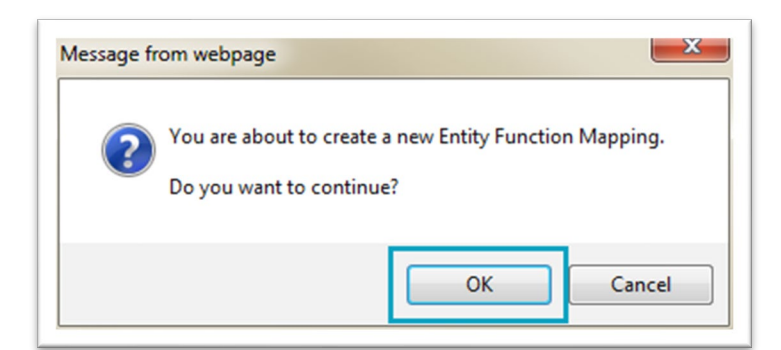

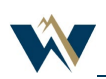

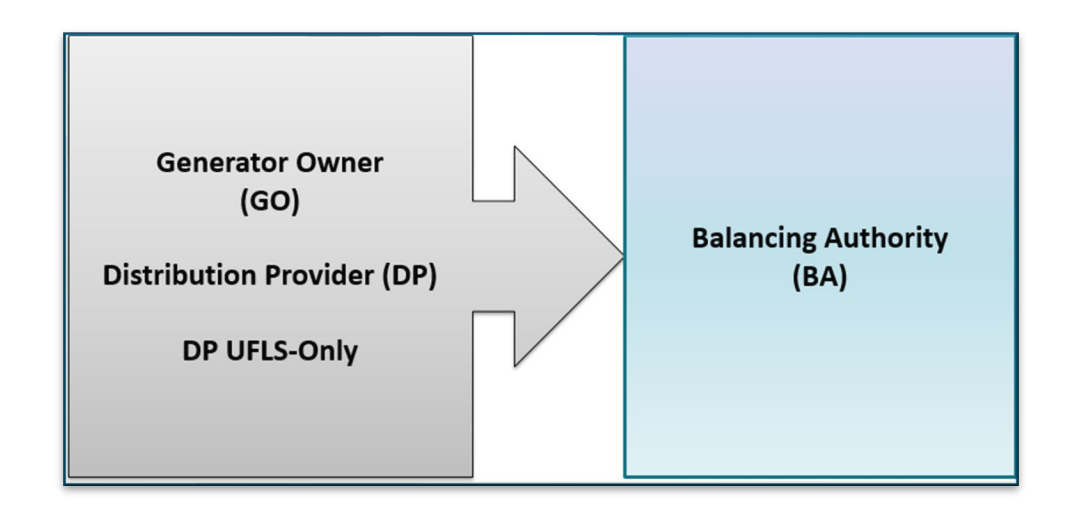

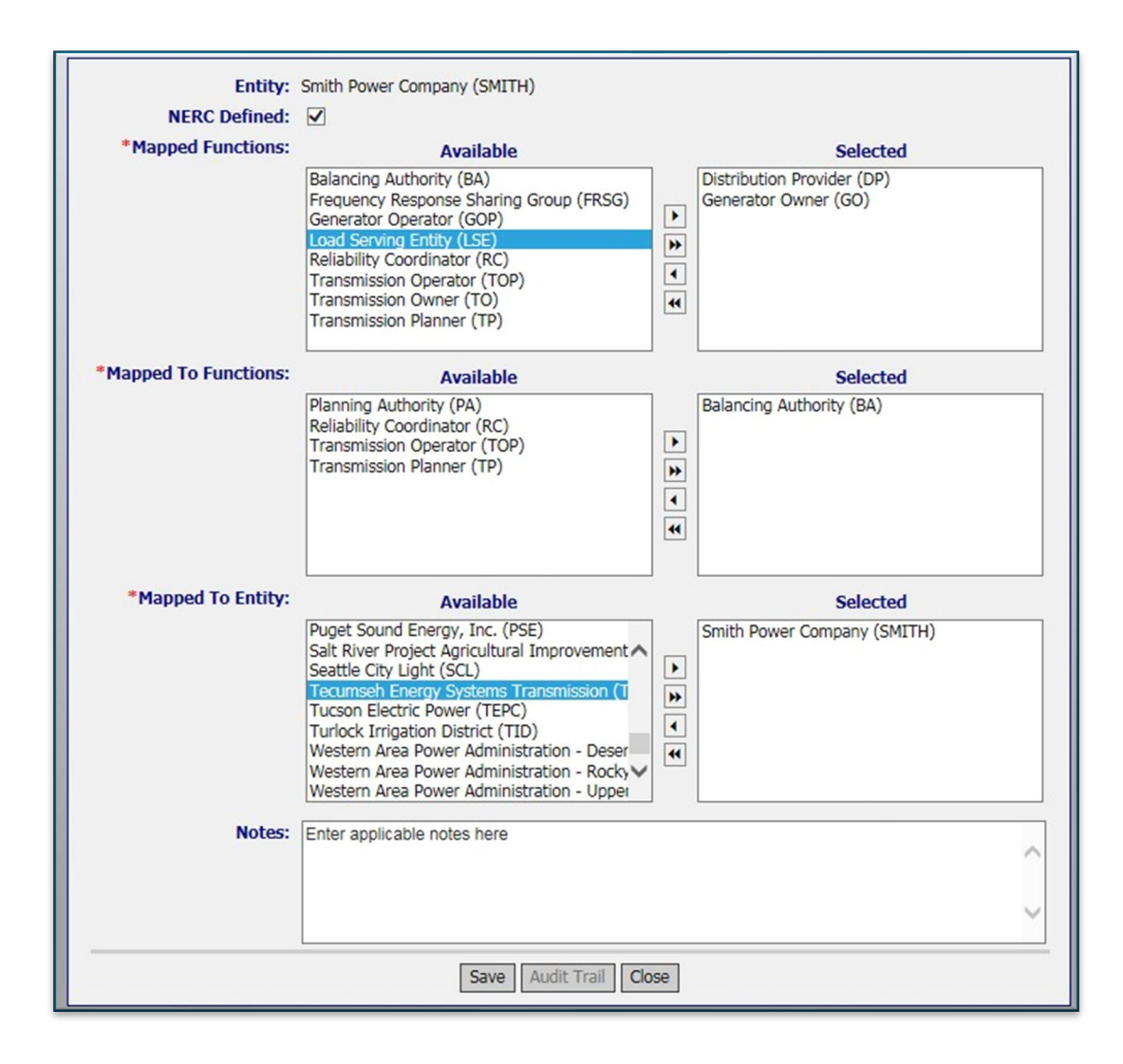

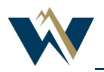

This example shows how to map the TO, TOP, TP, and TSP functions to the PA, TOP, and TP.

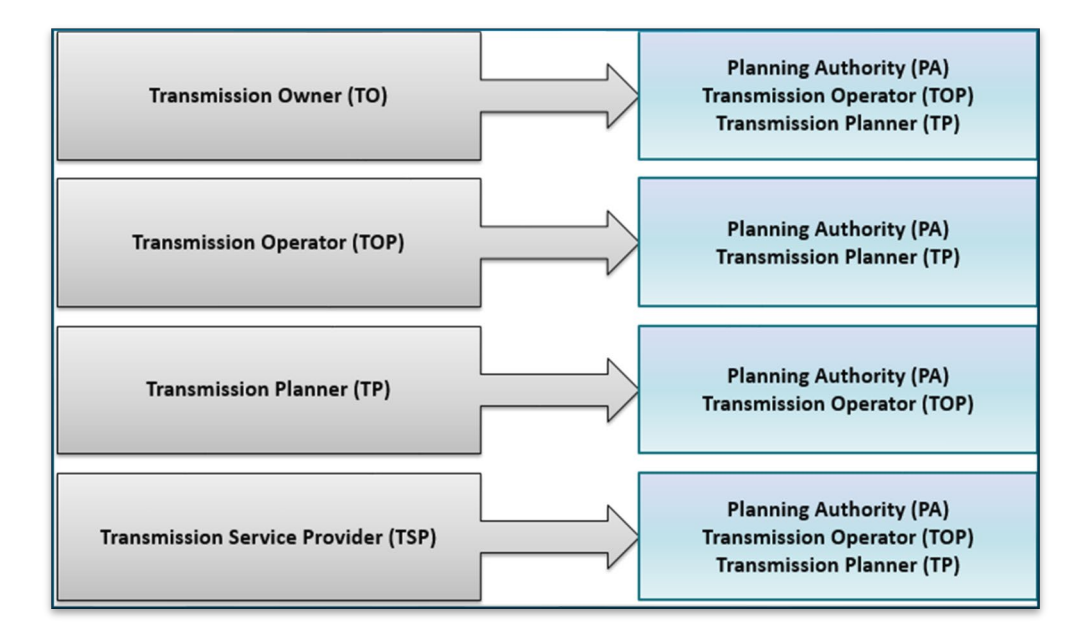

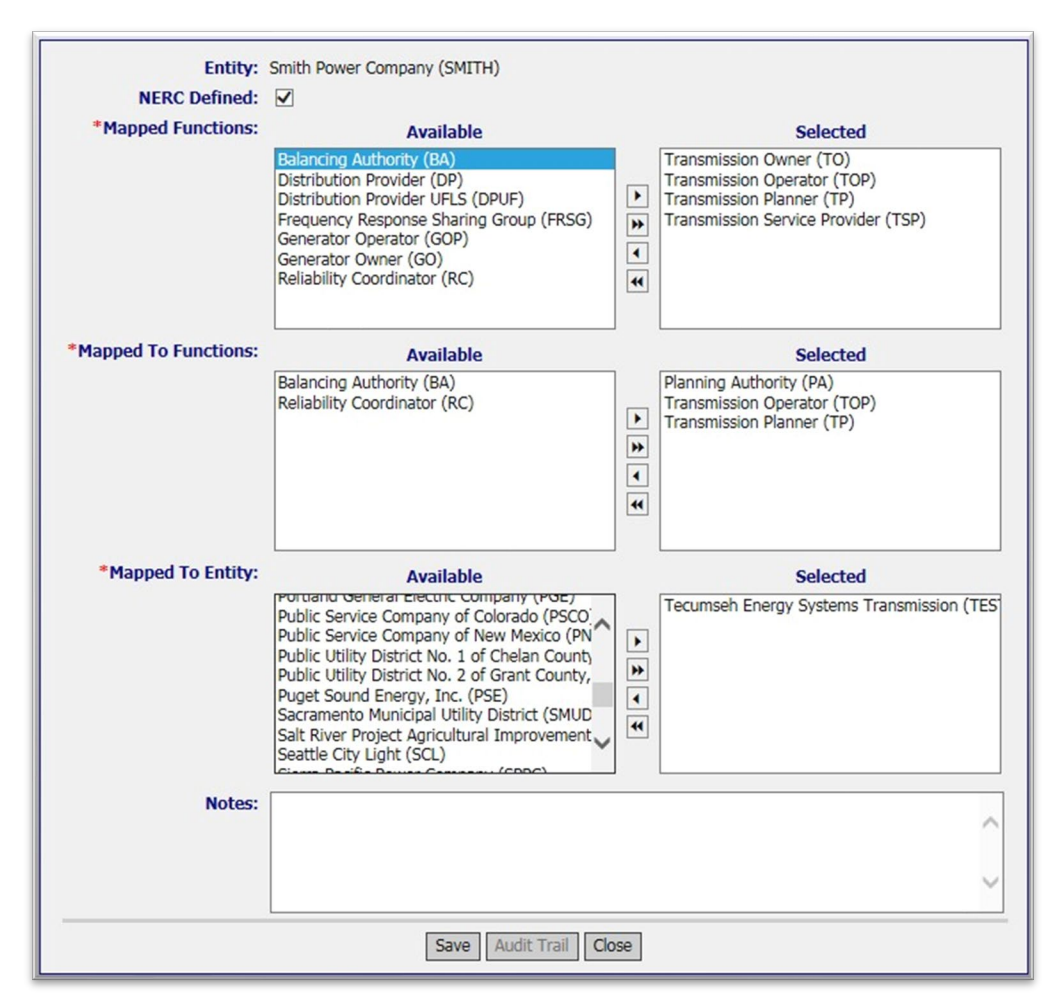

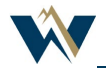

The new mappings will now display on the Entity Function Mapping summary tab with a Pending status. The Mapped to Entity can now view the mapping and will accept or reject the mapping.

Please note that, even if you selected multiple functions or entities during the setup, they would display individually.

| Entity                                             | (ATI Ent   | ity Function M                    | lapping                      |                                                      |          |                 |                               |                                                | 0                                                 | Ð    |
|----------------------------------------------------|------------|-----------------------------------|------------------------------|------------------------------------------------------|----------|-----------------|-------------------------------|------------------------------------------------|---------------------------------------------------|------|
| Reliability Functions<br>Contacts<br>Documents (0) | Action     | Mapped<br>Function 🔺              | Mapped To<br>Function        | Mapped To<br>Entity                                  | Status   | NERC<br>Defined | Mapped<br>To Entity<br>Active | Mapped<br>Function De-<br>Registration<br>Date | Mapped To<br>Function De-<br>Registration<br>Date | ^    |
| Entity Function Mapping<br>RAPA                    | View       | Transmission<br>Operator<br>(TOP) | Planning<br>Authority (PA)   | Tecumseh<br>Energy Systems<br>Transmission<br>(TEST) | Pending  | Yes             | Yes                           |                                                |                                                   |      |
| NERC Validation (0)<br>Everything                  | View       | Transmission<br>Operator<br>(TOP) | Transmission<br>Planner (TP) | Tecumseh<br>Energy Systems<br>Transmission<br>(TEST) | Pending  | Yes             | Yes                           |                                                |                                                   |      |
|                                                    | View       | Transmission<br>Owner (TO)        | Planning<br>Authority (PA)   | Tecumseh<br>Energy Systems                           | Pending  | Yes             | Yes                           |                                                |                                                   | ~    |
|                                                    | 03/08/2017 | 10:57:13 CPT                      |                              | Ac                                                   | Page 1 o | of 1<br>Mapping |                               |                                                | Records 1-7                                       | of 7 |

# How to Delete a Function Mapping in webCDMS

From the Entity Function Mapping tab on the Entity screen, find the mapping you want to remove and use the drop-down arrow to select "Delete Mapping." Select "OK" when asked whether you want to continue. When the screen refreshes, the mapping will be removed. This can only be done once a mapping has been accepted.

| (0ATI Enti          | ty Function M                     | apping                     |                                                      |                |                 |                               |
|---------------------|-----------------------------------|----------------------------|------------------------------------------------------|----------------|-----------------|-------------------------------|
| Action              | Mapped<br>Function 🔺              | Mapped To<br>Function      | Mapped To<br>Entity                                  | Status         | NERC<br>Defined | Mapped<br>To Entity<br>Active |
| <u>Vie</u> v V      | Transmission<br>Operator<br>(TOP) | Planning<br>Authority (PA) | Tecumseh<br>Energy Systems<br>Transmission<br>(TEST) | Pending        | Yes             | Yes                           |
| Actions<br>Edit Map | ping<br>lapping                   | mission<br>er (TP)         | Tecumseh<br>Energy Systems<br>Transmission<br>(TEST) | Accepted       | Yes             | Yes                           |
|                     | · · · · · · ·                     | Message from webpa         | ige                                                  | ×              | N               |                               |
|                     |                                   | You are a<br>Do you w      | bout to Delete this Mapp<br>vant to continue?        | bing.<br>ancel |                 |                               |

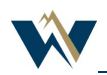

# How to Accept or Reject a Function Mapping in webCDMS

If your entity has been mapped to, you will need to accept or reject the mapping. Follow the steps above to navigate to the Entity Function Mapping tab on the Entity screen. Find the mapping you want to accept or reject and use the drop-down arrow to make your selection. Select "OK" to confirm your selection.

| Entity<br>Reliability Functions                    | Man Entity Function Mapping   |                              |                                    |                                      |          |                 |                               |  |  |
|----------------------------------------------------|-------------------------------|------------------------------|------------------------------------|--------------------------------------|----------|-----------------|-------------------------------|--|--|
| Contacts<br>Documents (0)                          | Action                        | Mapped<br>Function 🔺         | Mapped To<br>Function              | Mapped To<br>Entity                  | Status   | NERC<br>Defined | Mapped<br>To Entity<br>Active |  |  |
| Entity Function Mapping<br>RAPA                    | View                          | Transmission<br>Planner (TP) | Reliability<br>Coordinator<br>(RC) | Peak<br>Reliability<br>(PEAK)        | Pending  | Yes             | Yes                           |  |  |
| Equipment (5)<br>NERC Validation (0)<br>Everything | Actions<br>View Map<br>Accept | ping                         | nsmission<br>ner (TO)              | Smith<br>Power<br>Company<br>(SMITH) | Pending  | Yes             | Yes                           |  |  |
|                                                    | Reject                        | Planner (TP)                 | nsmission<br>Operator              | Smith                                | Accepted | Yes             | Yes                           |  |  |

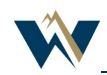